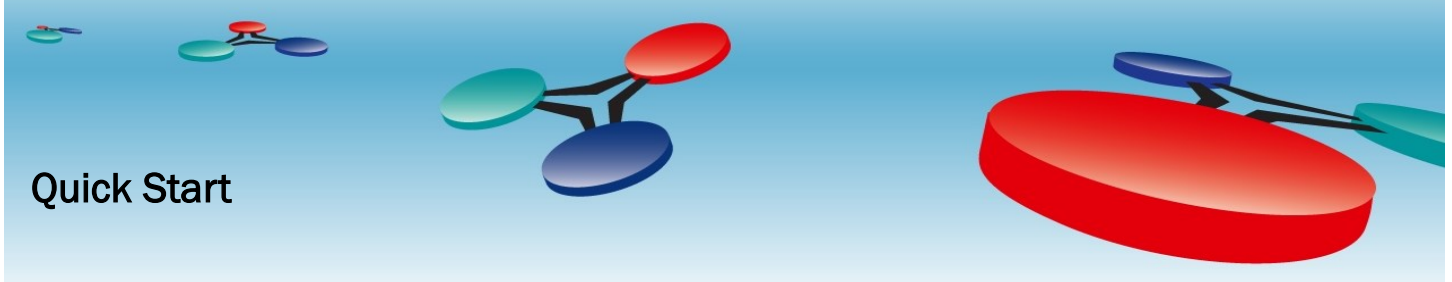

# B3075 Cimetrics BACnet/IP to BACnet/IP Router

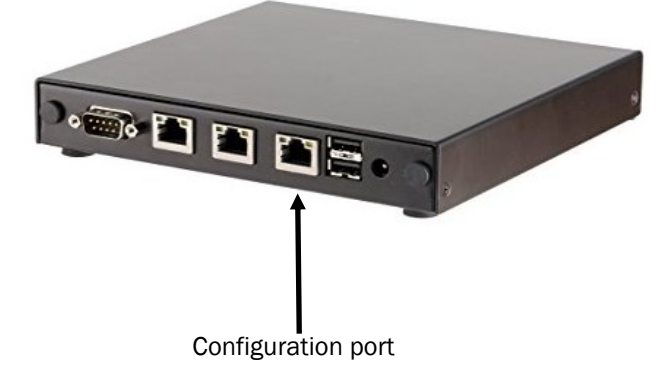

### Starting the B3075 for the first time

## You must configure your router before connecting it to a BACnet network!

Before you can configure the router, you need to establish a connection between a PC and the B3075. Your B3070/ B3075 has three Ethernet ports—one of them is a dedicated configuration port. Connect your B3075's configuration port and your PC's Ethernet port to an Ethernet network, as shown below; standard Ethernet cables should be used.

The B3075's network communication parameters for its configuration port are preset and cannot be changed. That port has a fixed IP address: **169.254.14.14** 

The personal computer must not use DHCP, but rather it should use the following IP address: **169.254.14.10**. The PC's Subnet Mask must be set to **255.255.0.0**.

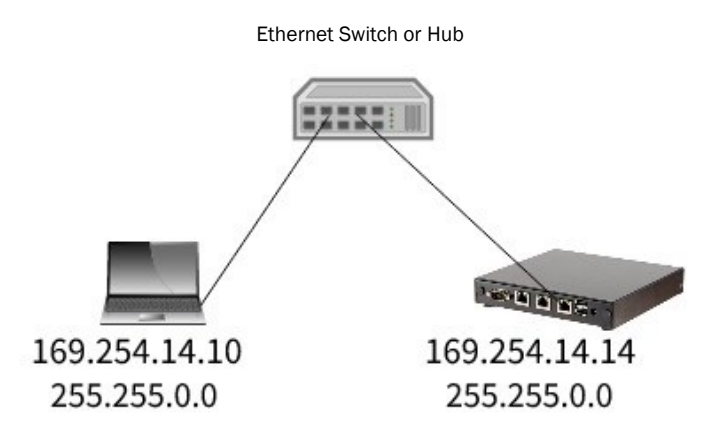

#### How to set the IP address on your Windows PC:

To set your IP address, follow these steps:

- 1. Open the PC's Control Panel app.
- 2. Navigate to Network and Internet Network and Sharing Center – Change Adapter Settings
- Right click on the Ethernet adapter you are using to communicate Properties Internet Protocol Version 4 Properties Use the following IP address 169.254.14.10 and Subnet Mask 255.255.0.0. Click the "OK" button.

| Ethernet Properties                                                                                                    | ×   | Internet Protocol Version 4 (TCP/IPv4) Properties                                                                                                    | ×    |
|----------------------------------------------------------------------------------------------------|-----|----------------------------------------------------------------------------------------------------|------|
| Vetworking                                                                                                    |     | General                                                                                                    |      |
| Connect using:                                                                                                    |     | You can get IP settings assigned automatically if your network supports<br>this capability. Otherwise, you need to ask your network administrator<br>for the appropriate IP settings. |      |
| Configure  This connection uses the following items:  Current of Macrosoft Networks  Current of Macrosoft Networks  Current of Network Scheduler  Automatic of Adapter Multipleor Protocol  Automatic LupP Protocol Diver |     | Obtain an IP address automatically                                                                                                    |      |
| Internet Protocol Version 6 (TCP/IPv6)                                                                                                    | ~   | Obtain DNS server address automatically                                                                                                    |      |
| Install Uninstall Properties Description Transmission Control Protocol/Internet Protocol. The default wide area networks protocol that provides communication across divense interconnected networks.                     |     | Preferred DNS server: Alternate DNS server:                                                                                                    |      |
|                                                                                                    |     | Validate settings upon exit Advanced                                                                                                    |      |
| OK Can                                                                                                    | cel | OK Ca                                                                                                    | icel |

4. Now you are ready to communicate with the router.

#### Login to the B3075

Plug your PC and B3075 (configuration port) into the same Ethernet hub or switch. On the PC, open a web browser and type the IP address of the B3075's configuration port – **169.254.14.14** then press ENTER.

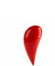

The router must have completed the start-up phase (check that the Power LED in front is steady green); otherwise the required web pages will not be visible.

You will be prompted to login: The username is *admin* and the factory default password is provided with your router (see the sticker affixed to the router).

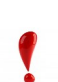

Keep the admin account password in a secure location and never lose it! If it is lost, you will need to reset the router to its factory defaults.

Once you login using the default admin account password, you will see a home page. See the reverse side for a partial list of the router's configuration parameters.

Specifications are subject to change without notice. BACnet is a registered trademark of ASHRAE. Cimetrics and BACstac are trademarks of Cimetrics Inc. All other brand names are trademarks of their respective organizations. No endorsement of this product by any manufacturer or organization is implied. Copyright © 2018-2023 Cimetrics Inc. All rights reserved.

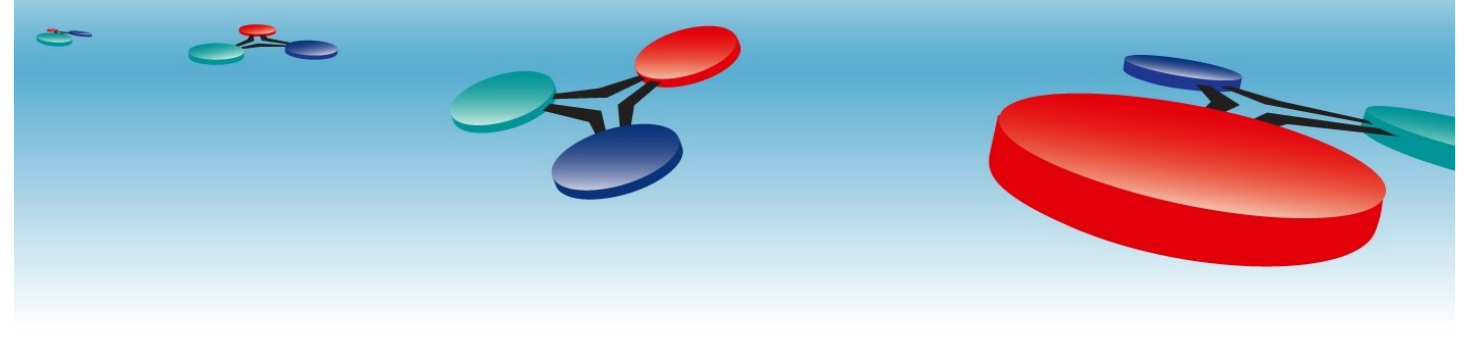

### **B3075 Basic Configuration Checklist**

You will need to set several configuration parameters to appropriate values for your site's BACnet internetwork in order to ensure proper interoperation.

| Feature                                                   | Items                                                                                                    | Notes/Comments |  |
|-----------------------------------------------------------|----------------------------------------------------------------------------------------------------|----------------|--|
| BACnet Device                                             | BACnet Device Instance Number                                                                                                    |                |  |
|                                                           | BACnet Device Name                                                                                                    |                |  |
| Customer Network Interface                                | IP Address                                                                                                    |                |  |
| (usually connected to the building's backbone network)    | Subnet Mask                                                                                                    |                |  |
|                                                           | Default Gateway IP Address (if needed)                                                                                                    |                |  |
|                                                           | BACnet UDP Port (typically 47808)                                                                                                    |                |  |
|                                                           | BACnet Network Number (1-65534)                                                                                                    |                |  |
| Private Network Interface                                 | IP Address                                                                                                    |                |  |
|                                                           | Subnet Mask                                                                                                    |                |  |
|                                                           | Default Gateway IP Address (if needed)                                                                                                    |                |  |
|                                                           | BACnet UDP Port (typically 47808)                                                                                                    |                |  |
|                                                           | BACnet Network Number (1-65534)                                                                                                    |                |  |
| <b>BBMD</b> (optional, if needed on the Customer Network) | BBMD Broadcast Distribution Table (if BBMD functionality is enabled)                                                                                         |                |  |
|                                                           | Enable Foreign Device registration? (Yes/No)                                                                                                    |                |  |
| Configuration Interface (used                             | IP address = 169.254.14.14 fixed                                                                                                    |                |  |
| only for router configuration)                            | Subnet mask = 255.255.0.0 fixed                                                                                                    |                |  |
|                                                           | Admin and (optional) user account passwords                                                                                                    |                |  |
|                                                           | Enable remote configuration? (Yes/No)                                                                                                    |                |  |
| Physical Space                                            | DIN rail mounting—mounting dimensions are<br>6.5" hor. X 6.0" vert. x 1.25" deep.<br>Allow approximately 1.0" inch gap from other<br>equipment for air flow. |                |  |
| AC Power                                                  | AC 100-240 Vrms, 50/60 Hz<br>Type B (3 pin)                                                                                                    |                |  |

Specifications are subject to change without notice. BACnet is a registered trademark of ASHRAE. Cimetrics and BACstac are trademarks of Cimetrics Inc. All other brand names are trademarks of their respective organizations. No endorsement of this

product by any manufacturer or organization is implied. Copyright © 2018-2023 Cimetrics Inc. All rights reserved.